## **Setting up Subscription Memberships**

Last modified on 03/27/2025 7:52 am EDT

## Setting up a subscription membership

Before placing a patient on a subscription or membership plan, you must set it up for your practice. Once set up, it can be easily used for your patients. No updates will be needed until/unless you want to make changes.

To set up a subscription membership:

- 1. Navigate to Account > Custom Fields > Custom Memberships
- 2. Press + Add New Membership in the upper right corner of the page.
- 3. This pop-up menu will appear to allow you to enter the plan specifics.
  - a. Name This is what will appear when you add the membership to a patient
  - b. Description Provides additional details about the custom membership
  - c. Billing Frequency Specifies how often the patient pays for this custom membership
  - d. Enrollment Duration Specifies how long the membership is valid
  - e. **Auto-Renewal** This will auto-bill your patients each duration stated in the enrollment duration question. You must be using DrChrono Payments to utilize this feature.
  - f. Monthly Cost Specifies what the patient will be charged if the plan renews monthly.

| Create Custom Membership |             | × |
|--------------------------|-------------|---|
| Name                     |             |   |
| Description              |             |   |
| Billing Frequency        | ○ Monthly   |   |
|                          | OBimonthly  |   |
|                          | ⊖ Quarterly |   |
|                          | ○ Annually  |   |
| Enrollment Duration      |             |   |
| Auto-Renewal             |             |   |
| Monthly Cost             | \$ 0        |   |
|                          | Cancel Save |   |

4. Once the fields are filled in press Save.